# Teamspeak mit VyHub verknüpfen

Anleitung, wie man Teamspeak mit seinem VyHub Konto verknüpfen kann.

Hello,

in dieser Anleitung zeige ich euch, wie ihr Teamspeak mit eurem VyHub Konto verknüpft.

## Schritt 1.

Ihr begebt ihr euch auf dem Teamspeak in die Eingangshalle.

## Schritt 2.

Ihr Öffnet Vyhub und begebt euch zu eurem Profil.

#### Schritt 3.

Ihr klickt oben Rechts auf die Schaltfläche welche euren Namen sowie euer Profilbild zeigt.

Depenverrend or type unknown

## Schritt 4.

Im geöffneten Dropdown menu wählt ihr Account Verknüpfen aus.

srispad for type unknown

## Schritt 5.

Als nächstes öffnet sich ein Popup Fenster dort wählt ihr Teamspeak 3 aus.

6xd9oRtfpingl or type unknown

## Schritt 6.

Dort wird euch jetzt ein Command angezeigt diesen kopiert ihr und sendet ihn in der Eingangshalle in den Chat.

tDateNOCoprepr type unknown

Sollte alles Funktionieren schickt euch der EGM TS Bot eine bestätigung und ihr müsst das ganze nocheimal auf VyHub bestätigen.